# Guía para Pago de BPS Itaú Link Empresa

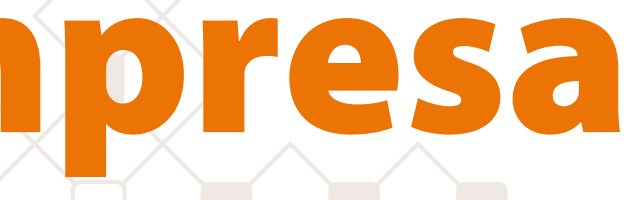

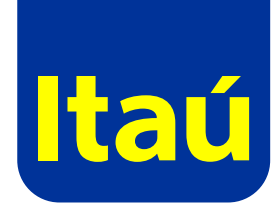

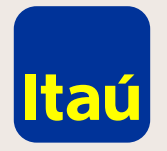

# Itaú Link Empresa / Guía para pago de BPS

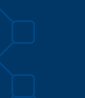

Ingresá al sitio www.bps.gub.uy Cliqueá en **Trámites y** servicios > Servicios en línea.

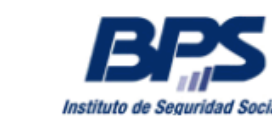

INSTITUCIONAL PRESTACIONES APORTACIÓN

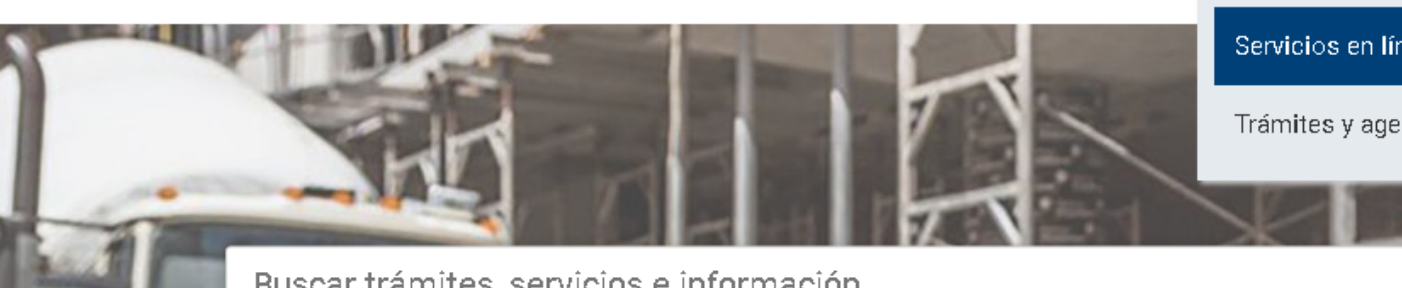

Buscar trámites, servicios e información

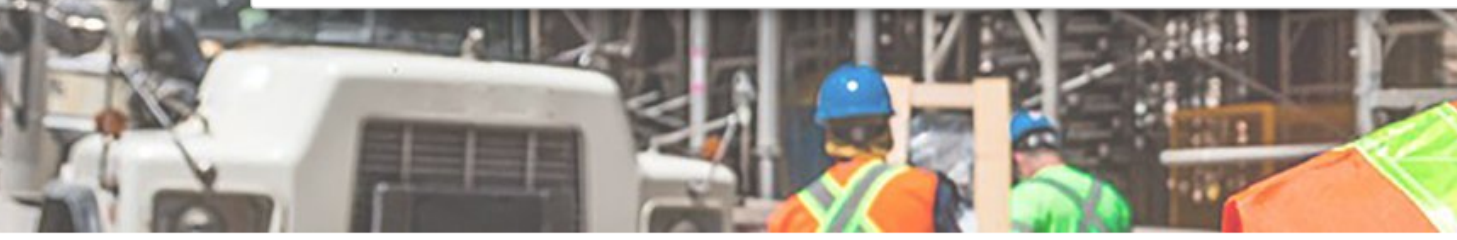

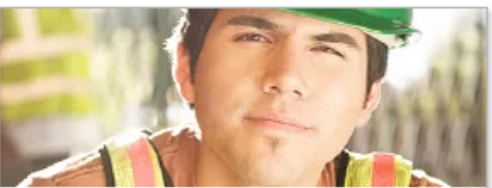

#### Trabajadores

- Subsidios por maternidad y paternidad
- Subsidio por enfermedad
- Subsidio por desempleo

Todo Trabajadores >>

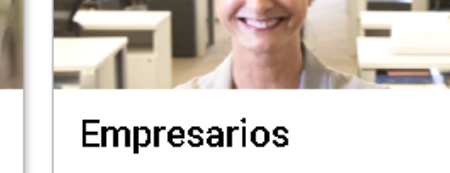

- Inscribir, modificar o clausurar empresas
- Declarar al personal
- Determinar y pagar aportes

Todo Empresarios >>

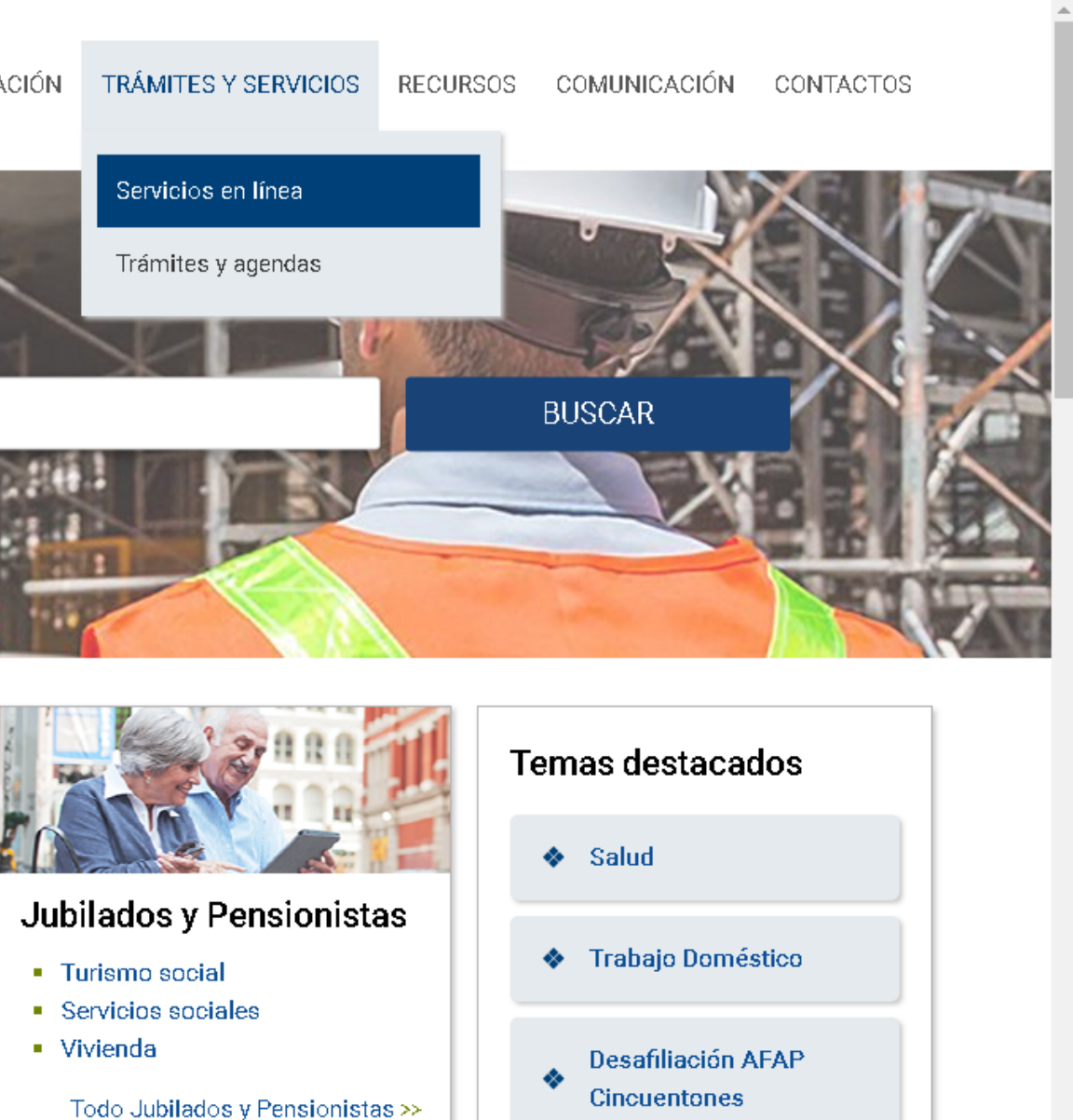

https://www.bps.gub.uy/12230/servicios-en-linea.html

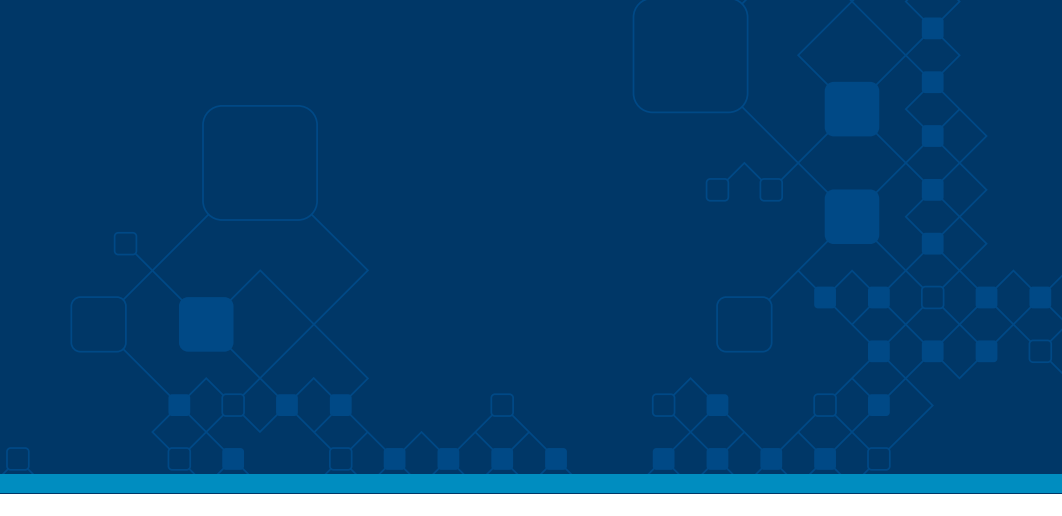

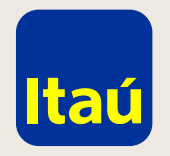

# Itaú Link Empresa / Guía para pago de BPS

Cliqueá en Pago de facturas por número de referencia.

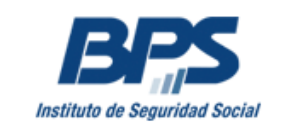

### Portal de Servicios en Línea

| Inicio    |          | Información sobre los Servicios en Línea | Catálogo de Servi |
|-----------|----------|------------------------------------------|-------------------|
|           |          |                                          |                   |
| Buscar ur | ı servi  | cio                                      |                   |
| ¿Qué serv | /icio de | sea buscar?                              |                   |
|           |          |                                          |                   |
|           |          |                                          | Buscar            |
|           |          |                                          |                   |
|           |          |                                          |                   |

#### Servicios en línea destacados

#### Consulta Devolución Fonasa

A través de esta consulta el usuario podrá saber si tiene devolución Fonasa.

#### Emisión de facturas - empresas sin dependientes y servicio doméstico

Mediante esta funcionalidad los titulares y representantes de Servicio Doméstico y Empresas sin dependientes (unipersonales, sociedades de hecho y sociedades personales con contrato), pueden emitir la factura correspondiente a sus obligaciones mensuales ingresando sus datos identificatorios.

### Pagonde facturas por número de referencia

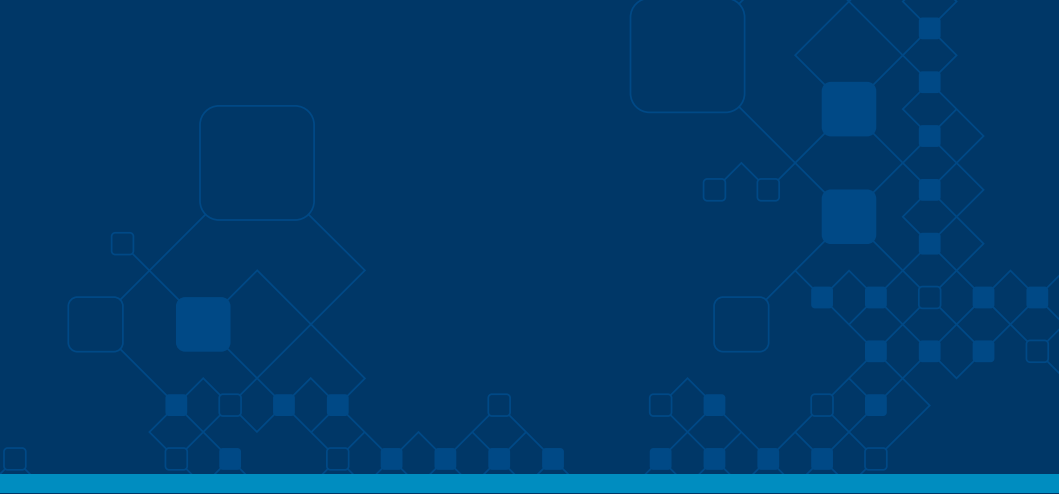

#### cios

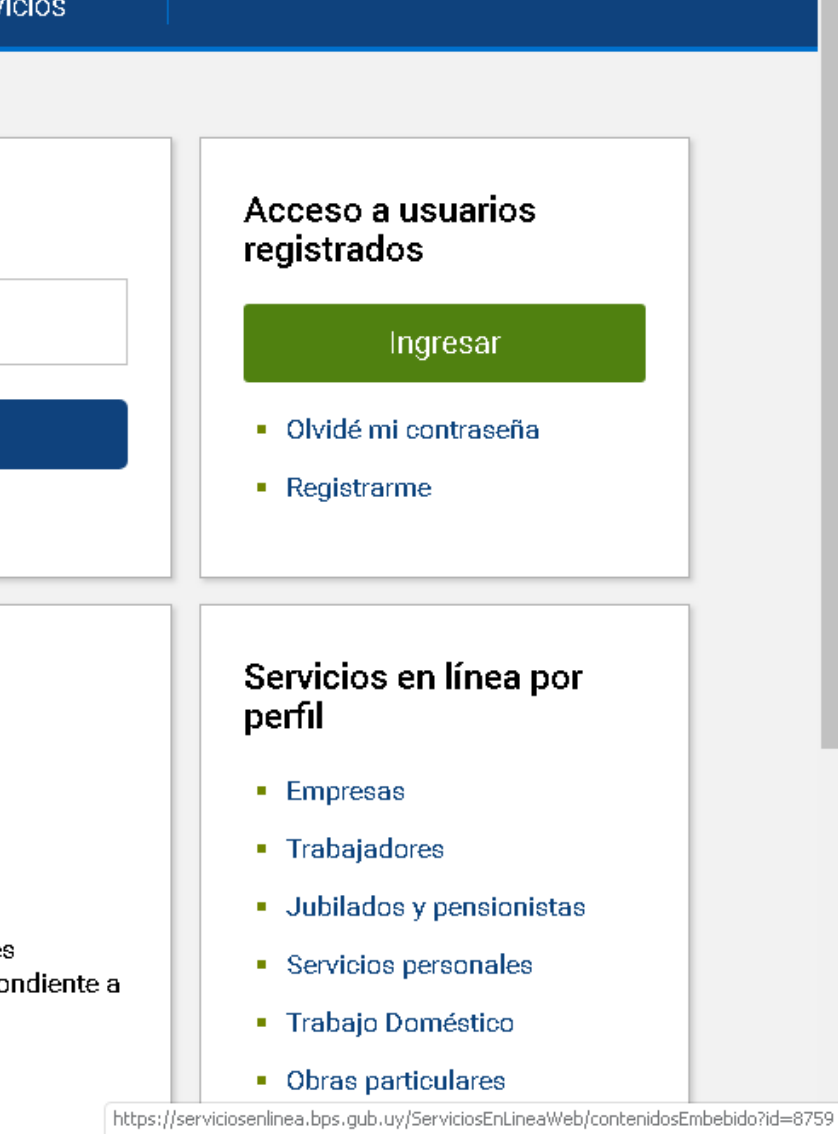

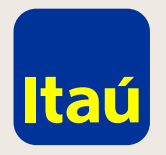

Itaú Link Empresa / Guía para pago de BPS

Ingresá la información solicitada e iniciá el trámite dentro de BPS.

Luego de verificar la liquidación a pagar dentro del sitio de BPS, seleccioná Banco Itaú y luego Pago de facturas. Ir al sitio info

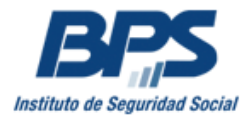

## Pag

Median Segurid auxilio

| ormativo                            |                                                                             |                                                                |                                         |                                      |                           |                            |                                      |                                     | (1) Ingresa       | r Î |
|-------------------------------------|-----------------------------------------------------------------------------|----------------------------------------------------------------|-----------------------------------------|--------------------------------------|---------------------------|----------------------------|--------------------------------------|-------------------------------------|-------------------|-----|
| le Seguridad S                      | Social Portal                                                               | l de Servicios e                                               | en Línea                                |                                      |                           | ¿Qué s                     | ervicio desea                        | buscar?                             | ٩                 |     |
| icio                                | Informac                                                                    | ión sobre los Servicios en                                     | Línea                                   | Catálogo                             | de Servici                | os                         |                                      |                                     |                   |     |
|                                     |                                                                             |                                                                |                                         |                                      |                           |                            |                                      |                                     |                   |     |
| go c                                | le factura                                                                  | s por númer                                                    | o de ref                                | erencia                              | a                         |                            |                                      |                                     |                   |     |
| ite este s<br>lad Socia<br>y seguro | ervicio se habilita el pa<br>al e IRPF, así como tam<br>econvencional, etc. | ago de las facturas emitidas p<br>bién aquellas emitidas por B | oor BPS a través d<br>PS correspondient | e Internet, pudié<br>æs a: fondos de | ndose abon<br>la construc | iar las fact<br>ción, fond | turas de obligac<br>o social gráfico | siones tributari<br>s, aportes a ca | ias de<br>ajas de |     |
|                                     | Ingrese el núr                                                              | nero de Referencia                                             | a de cobro y                            | y presione                           | e Valida                  | ır                         |                                      |                                     |                   |     |
|                                     | Referencia de cobro:                                                        |                                                                | Validar                                 |                                      |                           |                            |                                      |                                     |                   |     |
|                                     | Número de Refero                                                            | encia Vencimiento                                              | Importe                                 | Estado                               | Acciones                  |                            |                                      |                                     |                   |     |
|                                     | Seleccionar Banco:                                                          | Seleccionar 🔹 ?<br>Pagar Facturas                              |                                         |                                      |                           |                            |                                      |                                     |                   |     |
|                                     |                                                                             |                                                                |                                         |                                      |                           |                            |                                      |                                     |                   |     |

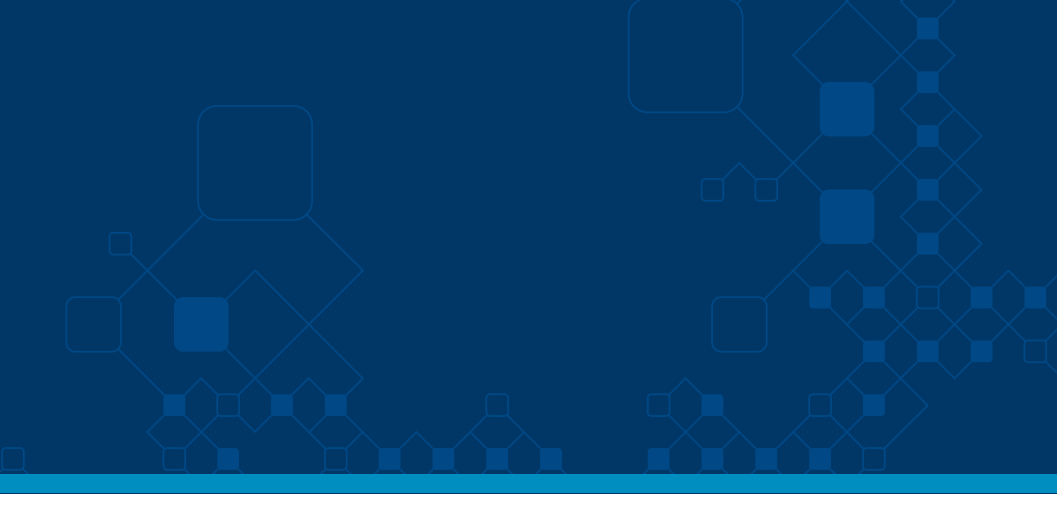

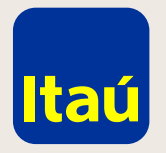

# Itaú Link Empresa / Guía para pago de BPS

A continuación se abrirá una nueva ventana diseñada por Itaú donde **deberás ingresar con tus datos de usuario de Itaú Link Empresa.** 

| Ingreso al sistema               |        |          |
|----------------------------------|--------|----------|
| Personas / Comercios Itaú/Link E | mpresa |          |
|                                  |        |          |
| Pago a DGI                       |        | Institut |
| RUT 🛊                            |        |          |
| Usuario                          |        |          |
| Contraseña                       |        |          |
| Ingres                           | ar     |          |
|                                  | -      |          |
|                                  |        |          |
|                                  |        |          |
|                                  |        |          |
|                                  |        |          |

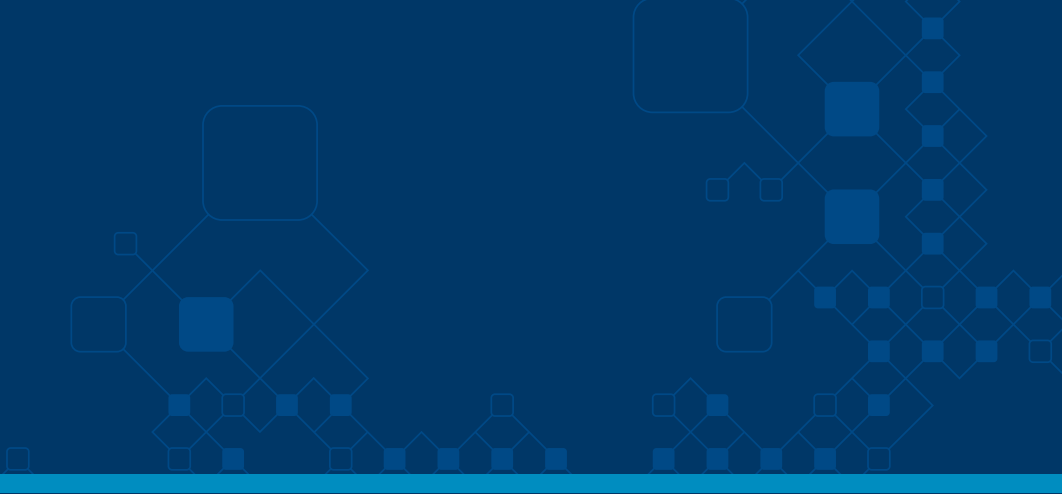

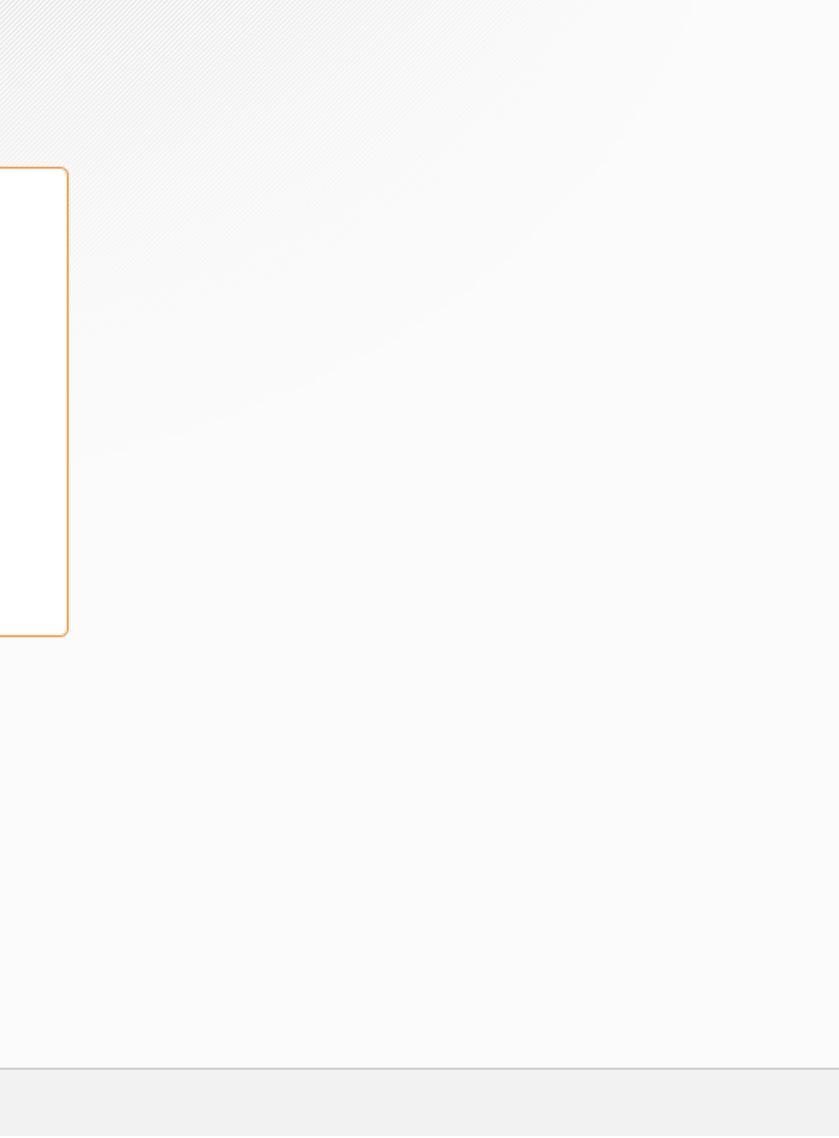

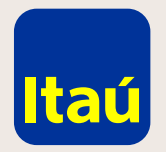

# Itaú Link Empresa / Guía para pago de BPS

Seleccioná la **Cuenta desde donde querés debitar el pago.** 

| Itaú                                            |                          |                         | Mei<br>jueves 24 de octubre de |
|-------------------------------------------------|--------------------------|-------------------------|--------------------------------|
| Inicio                                          | Productos y<br>servicios |                         |                                |
| <u>Inicio</u> > Pago a BPS<br><b>Pago a BPS</b> |                          |                         |                                |
| Datos                                           | <b>C</b> onfirmación     |                         |                                |
| ld de transacción                               |                          | 868                     |                                |
| Número de RUT                                   |                          | 00000000000             |                                |
| Descripción                                     |                          | Pago a BPS              |                                |
| Importe                                         |                          | \$ 9,00                 |                                |
| Elegí la cuenta a de                            | bitar                    | Seleccioná una cuenta 🖕 |                                |
| Cancelar                                        |                          |                         | Siguie                         |
| <u>Emergencias Bancarias</u>                    | s   <u>Tarifario</u>     |                         |                                |

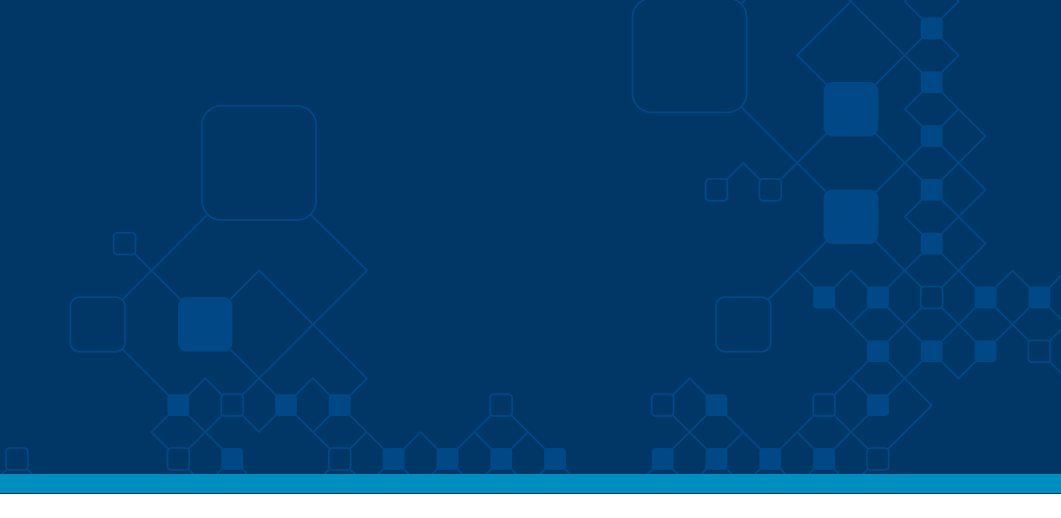

edeyros Martin e 2019 , 10:43 AM

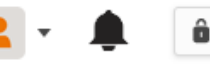

â salir

ente

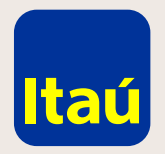

# Itaú Link Empresa / Guía para pago de BPS

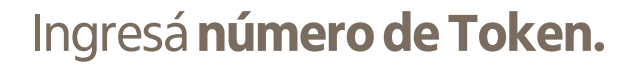

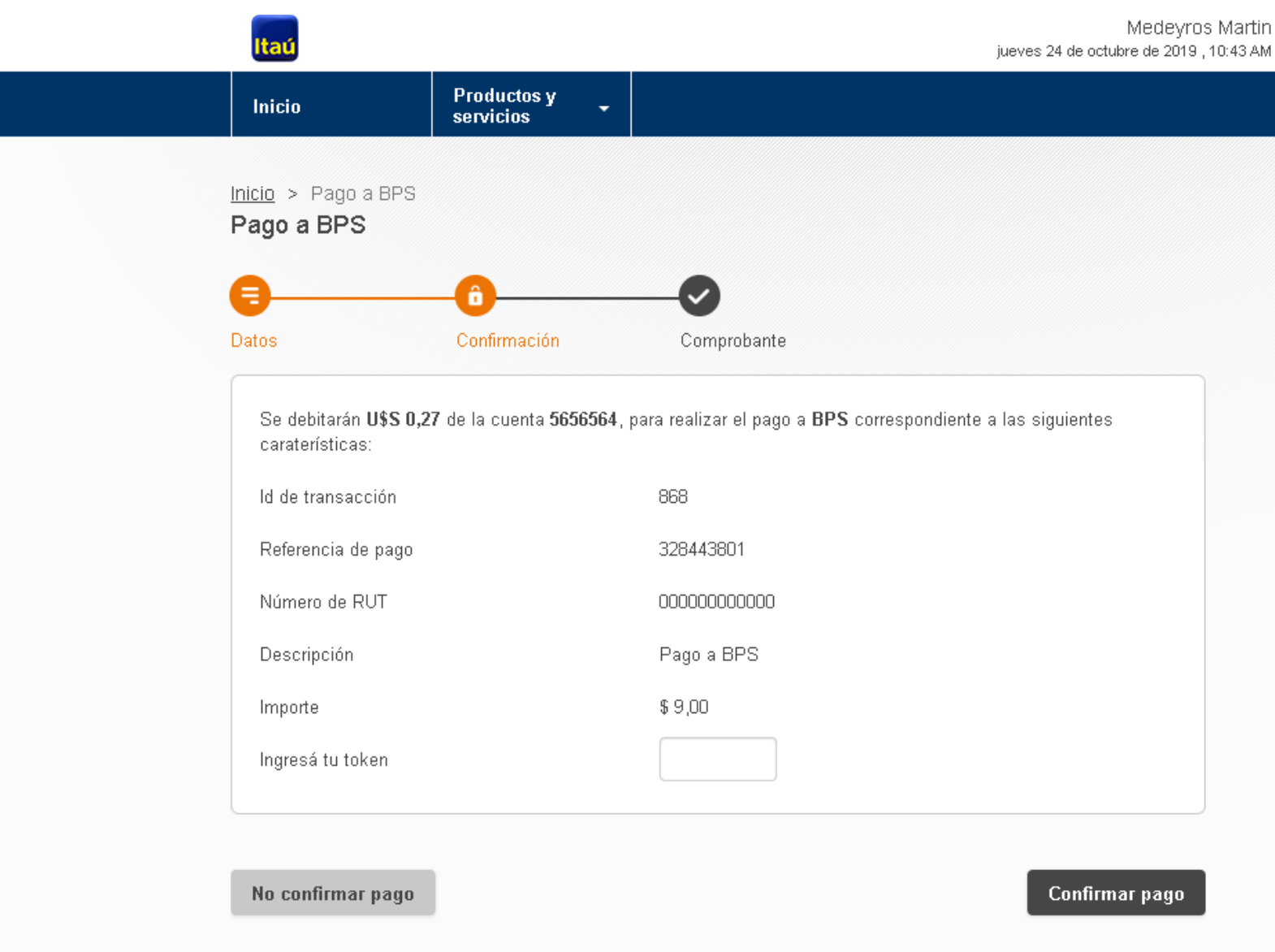

Emergencias Bancarias | Tarifario

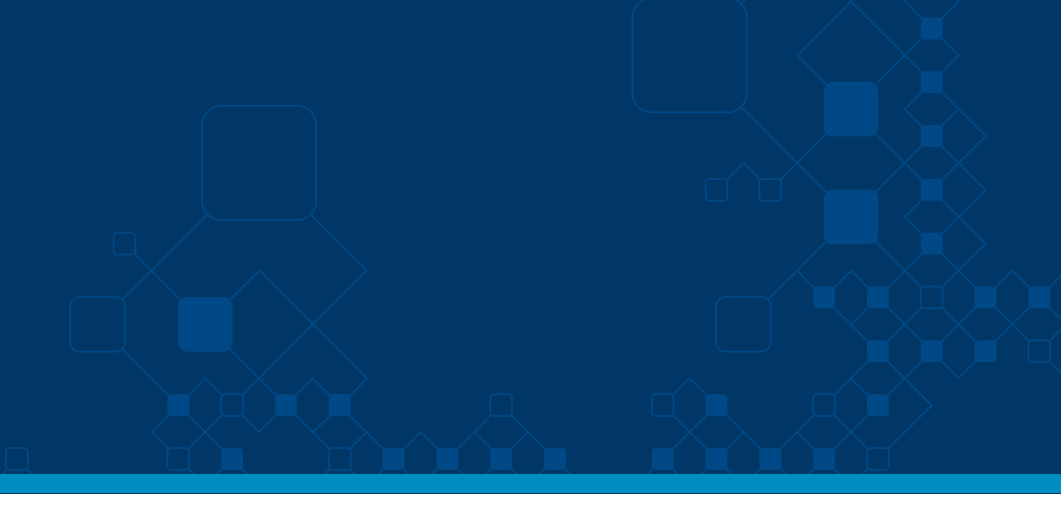

Medeyros Martin

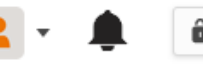

â salir

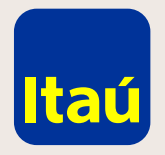

# Itaú Link Empresa / Guía para pago de BPS

iEl pago fue realizado con éxito!
Por favor, si necesitás un comprobante seleccioná
Guardar en PDF / Imprimir.

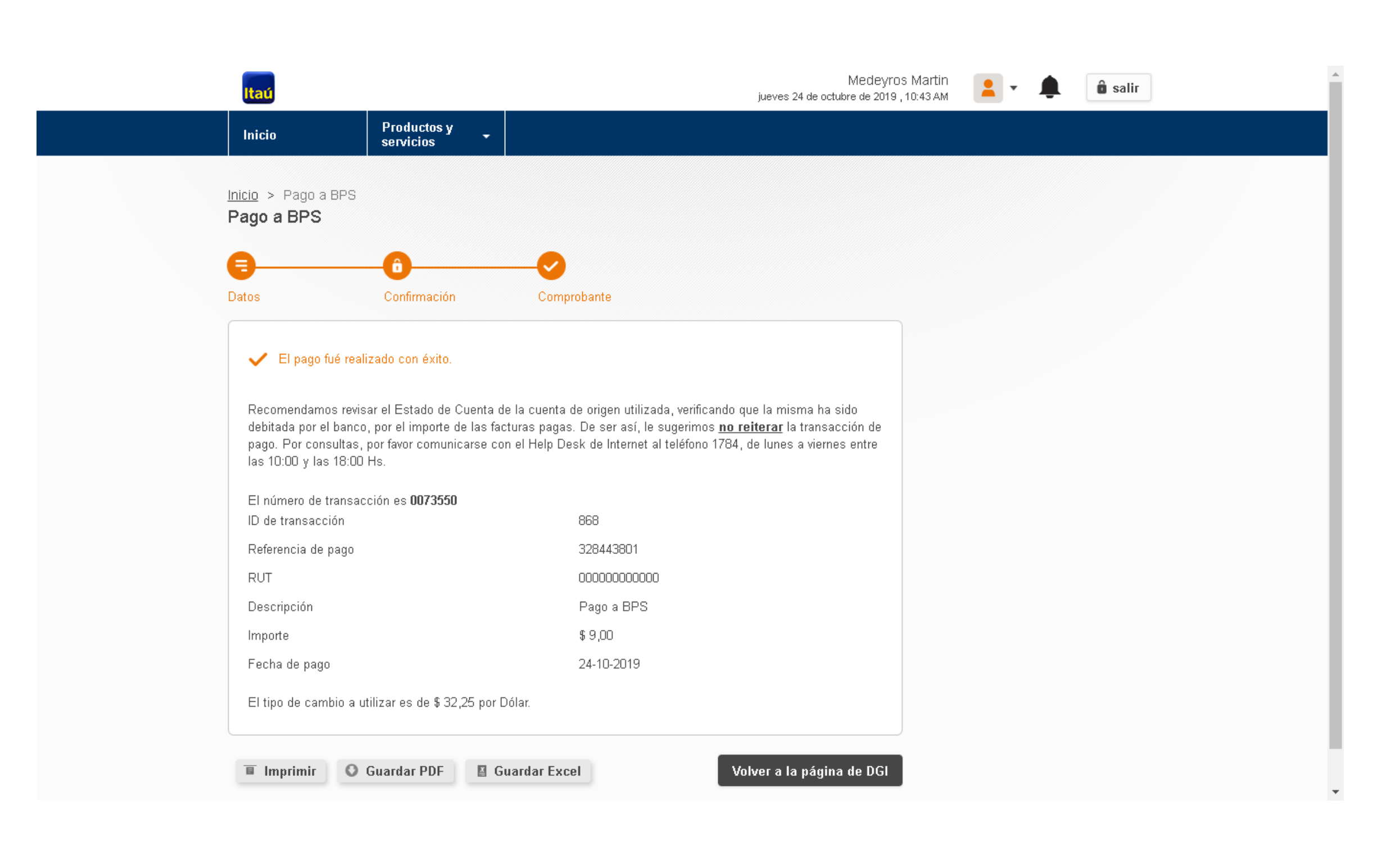

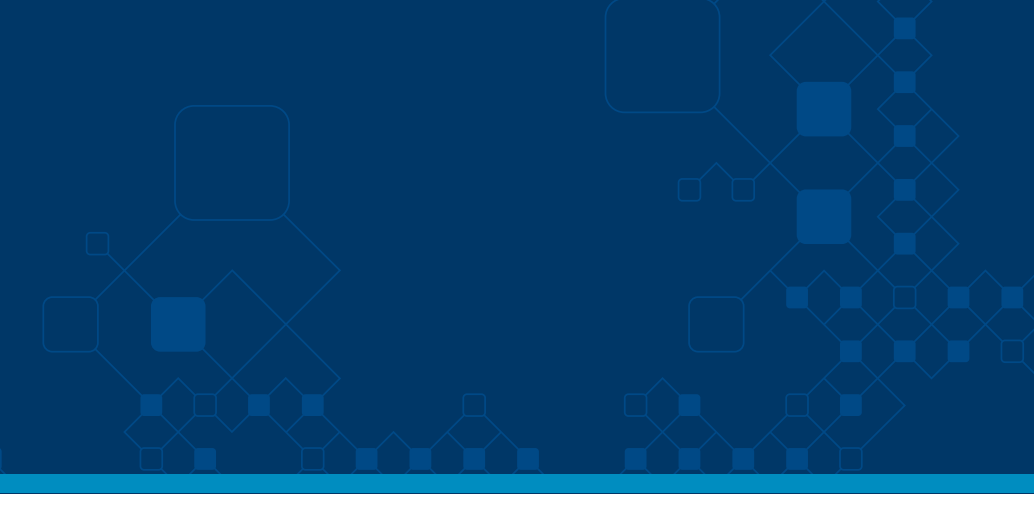

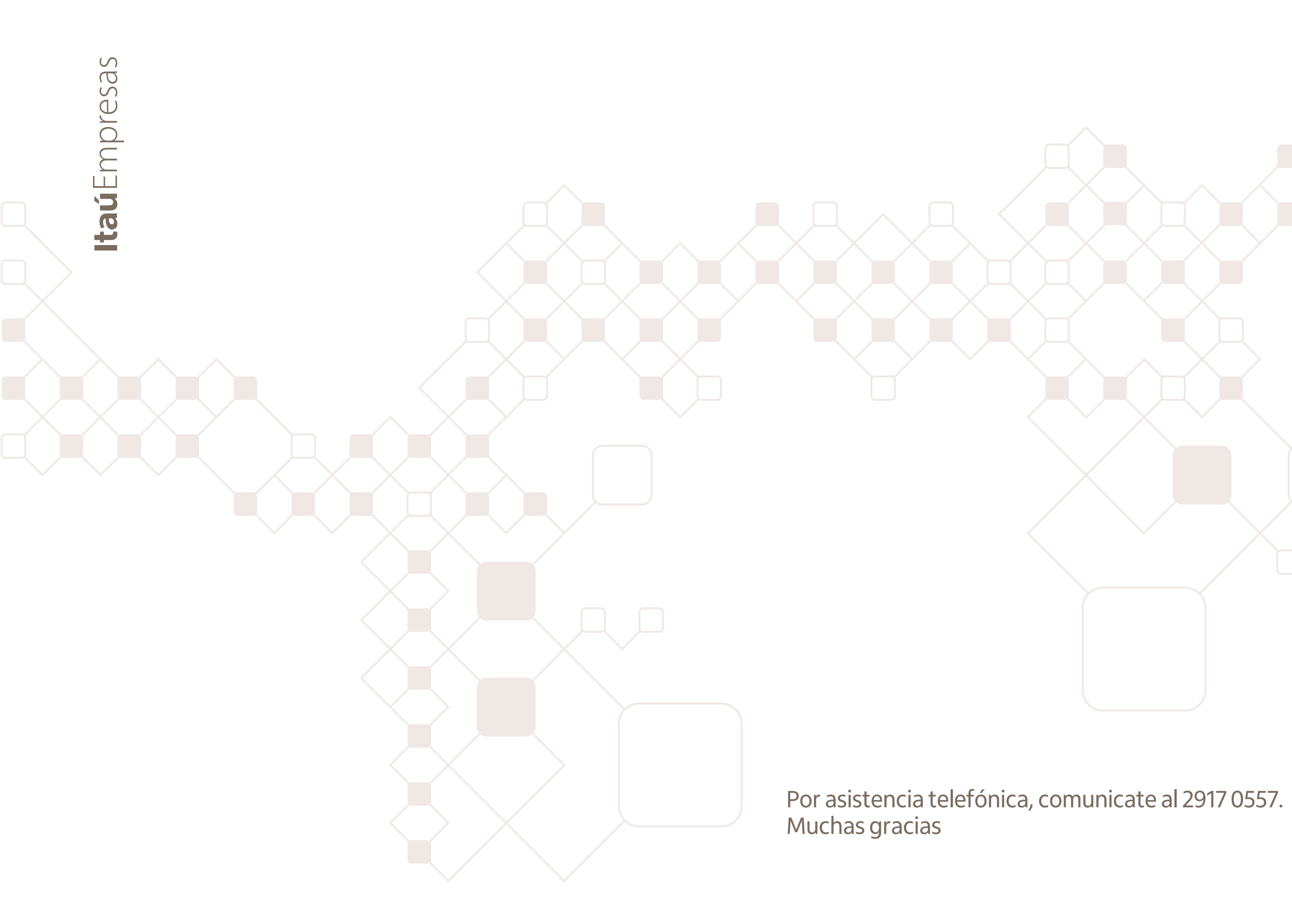

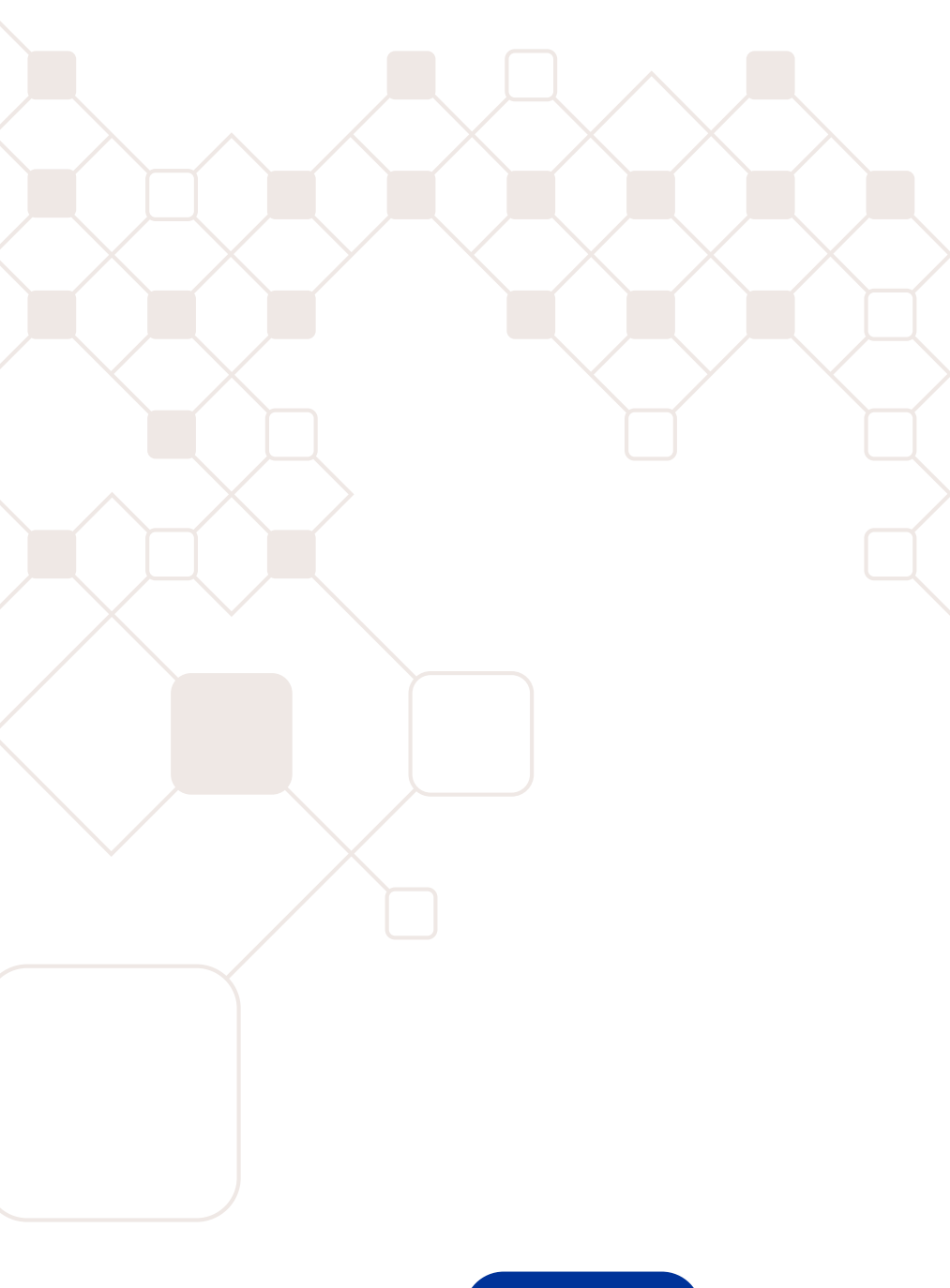

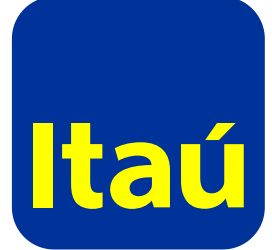